Для работы с Портфолио необходимо перейти по ссылке <u>portfolio.herzen.spb.ru</u> на главную страницу (Рис. 1).

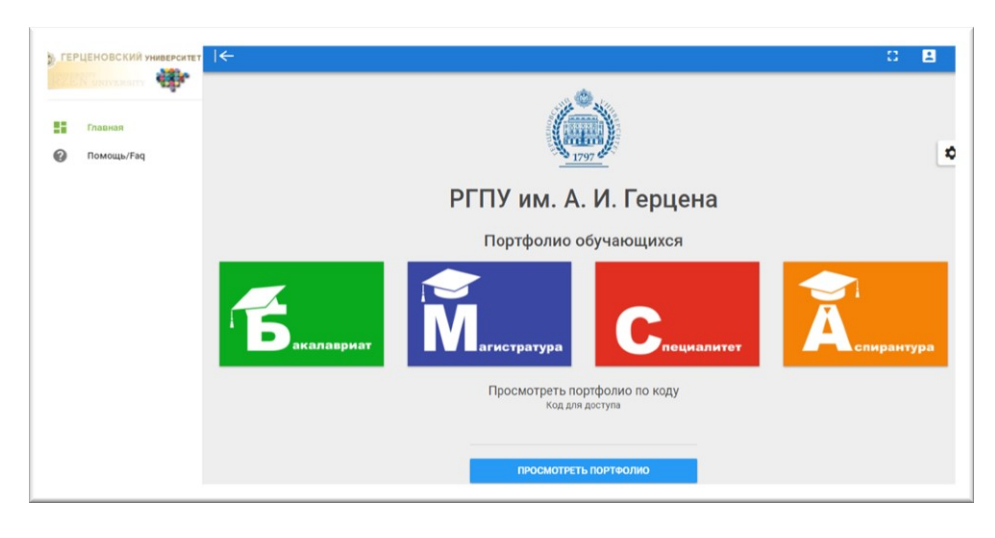

Рис. 1

Далее нужно авторизоваться в системе, для этого в правом верхнем углу нажмите кнопку «Войти» (рис. 2).

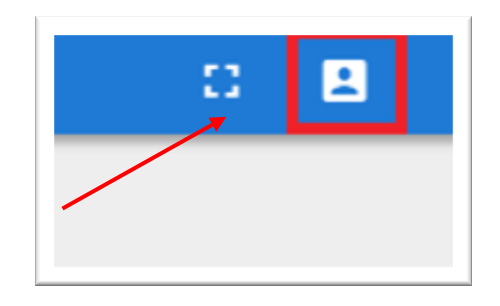

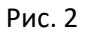

В появившейся форме (Рис. 3) введите логин, пароль и нажмите кнопку «Войти». Логин и пароль те же, что для входа в систему дистанционного обучения Moodle.

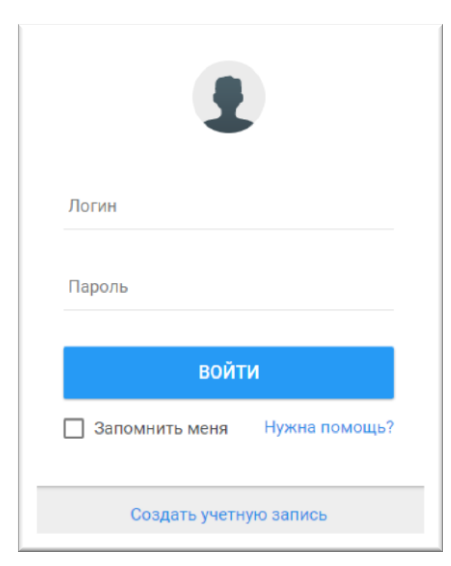

Рис.3

Если у Вас возникли проблемы с входом в систему проверьте, что не включен ли Caps Lock, а также выбрана ли корректная языковая раскладка. Проверьте правильность написания логина. Если регистрация все равно не удачна, возможно нужно восстановить пароль.

Для восстановления пароля необходимо выполнить следующие шаги:

- 1. Перейти по ссылке <u>http://manage.herzen.spb.ru/user/selfregister.php</u>. «<u>Создать</u> <u>учетную запись</u>»
- 2. Заполнить поля в открывшемся окне (рис 4). Для восстановления пароля/регистрации требуется электронный пропуск с номером, выданный в бюро пропусков.

| Фамилия:                |          |  |
|-------------------------|----------|--|
| Дата рождения — день:   |          |  |
| Дата рождения — месяц   | числом): |  |
| Дата рождения — год:    |          |  |
| Номер электронного прог | уска:    |  |
|                         |          |  |

Рис. 4

Если логин и пароль на странице входа в Электронное портфолио введены верно, откроется страница с Вашим портфолио (рис. 5).

|                                                                    | РГПУ им. А.И.Герцена                                                                                                    |                           |                         |                                                      |                                |  |  |
|--------------------------------------------------------------------|----------------------------------------------------------------------------------------------------|---------------------------|-------------------------|------------------------------------------------------|--------------------------------|--|--|
| Сантий годиналисский<br>сантий портфолис: 160<br>институт компьюте | ысова Вероника Васильевна<br>рных наук и технологического образования магистр<br>магистристиктитут<br>водокавновии дина         | атура 2<br>вазовання Курс | очная<br>Форма обучения | Педагогическое образование<br>Направление подготовки | <b>2 года</b><br>Срок обучения |  |  |
| по типам достижений<br>Деятельность<br>Учевная на                  | по дате<br>учно-исследовательская общественная культурно-творческа<br>ООР для обучения студентов проектированию и разработке ИС | ля спортивная             | ПРАКТИКА И ПРОФЕССИ     | ональный опыт дополнительное обри                    | зование                        |  |  |
| (2) 20.01.2018 b<br>+ galaxy                                       | аличие 100% однок "отлични" в тичение 2 и последних семов<br>писанити подними                                                   |                           |                         |                                                      |                                |  |  |

Рис. 5

На личной странице отображаются **основные сведения** студента – факультет, уровень образования, курс, направление, срок обучения.

Здесь вы можете загрузить свою **фотографию**. Для этого необходимо нажать на значок загрузки (Рис. 6) и выбрать файл с фотографией.

Рис. 6

На личной странице Вы можете просмотреть **данные** о своей **успеваемости**. Для этого нажмите на кнопку «Данные по успеваемости» (Рис. 7).

| A              | Гизатуллина<br>Баллы портфоли<br>институт и омпа<br>синая<br>синая | Гулия Саматовна<br>2:120<br>эютерных наук и техноли<br>Факультет/институт<br>Педагогическое обри<br>Направление подото | огического образования<br>г<br>азование 4 года<br>овки Срок обучени | <b>бакалавриат</b><br>Уровень образования<br>в | 4<br>Kypo |
|----------------|--------------------------------------------------------------------|----------------------------------------------------------------------------------------------------|---------------------------------------------------------------------|------------------------------------------------|-----------|
| 🗐 динные по то |                                                                    | TOTOTOTIC AND A STATE                                                                                                  |                                                                     |                                                |           |
|                |                                                                    |                                                                                                    |                                                                     |                                                |           |

Рис. 7

Появится окно с информацией о Ваших оценках (Рис. 8).

| анные по | о успеваем | юсти                                                                                                    |         |
|----------|------------|----------------------------------------------------------------------------------------------------|---------|
| Семестр  | Дата       | Дисциплина                                                                                              | Оценка  |
| 1        | 06.10.2016 | Современные проблемы науки и<br>образования                                                             | отлично |
| 1        | 01.12.2016 | Дистанционные технологии в<br>образовании                                                               | зачтено |
| 1        |            | Перевод научной литературы                                                                              | зачтено |
| 1        | 28.11.2016 | Методология и методы научного<br>исследования                                                           | отлично |
| 1        | 30.11.2016 | Проблемы информатизации<br>гуманитарного образования                                                    | хорошо  |
| 1        | 16.01.2017 | Инновационные процессы в<br>образовании                                                                 | отлично |
| 1        | 12.01.2017 | Психолого-педагогические основы<br>межличностного взаимодействия в<br>виртуальной образовательной среде | отлично |

По нажатию на кнопку «Дополнительные данные», можно увидеть окно с дополнительными сведениями (Рис. 9).

| 🛿 Не староста                  |  |
|--------------------------------|--|
| 🛿 Не член студенческого совета |  |
| 🗸 Получает стипендию           |  |
| 🔕 Нет надбавки 25%             |  |
| ✓ Есть надбавка 50%            |  |

Рис. 9

На личной странице (рис. 10) Вы можете вводить информацию о своих достижениях.

|                                                  | РГПУ им. А.И.Герцена<br>Портфолио студента                                                                                                    |   |  |  |  |  |  |
|--------------------------------------------------|----------------------------------------------------------------------------------------------------|---|--|--|--|--|--|
| В диние по устания                               | иысова Вероника Васильевна<br>60<br>терных наук и технологического образования магистратура 2 очная Педагогическое образование 2 года<br>Факультет/инстипут Срок образования Курс Форма обучения Направление подготовки Срок обучения<br>ост Педросовитлими динка | 0 |  |  |  |  |  |
| по типам достижении<br>Деятельность<br>учебная н | и подате<br>налчно исследовательская овщественная культурно-творческая спортивная практика и профессиональный опыт дополнительное образование<br>ЗОР для обучения студентов проектированию и разработке ИС                                                        |   |  |  |  |  |  |
| 28.01.2018<br>+ досе                             | Наличие 100% оценок "отлично" в течение 2-х последних сем-ов<br>просмотить дохимыт                                                                                                    |   |  |  |  |  |  |

Рис. 10

Информация для Портфолио вводится по типам достижений (рис. 11), которые разделены по видам деятельностей (учебная, научно-исследовательская, общественная, культурно-творческая, спортивная, практика и профессиональный опыт, дополнительное образование). Достижение должно подтверждаться соответствующим документом (скан диплома, статьи, сертификата и т.п.).

| Гип достижения                                                           |           |
|--------------------------------------------------------------------------|-----------|
| Учебная деятельность                                                     |           |
| Курсовая работа                                                          |           |
| При поступлении - диплом с отличием                                      |           |
| Наличие 100% оценок "отлично" в течение 2-х последних семестров          |           |
| Получение награды (приза) за проектную деятельность/опытно-конструкторся | кую работ |
| Студент - победитель или призер международной олимпиады/конкурса         |           |
| Студент - победитель или призер всеросийской олимпиады/конкурса          |           |
| Студент - победитель или призер региональной олимпиады/конкурса          |           |
| Научно-исследовательская                                                 |           |
| Получение награды (приза)                                                |           |
| Наличие патента или свидетельства                                        |           |
| Наличие гранта                                                           |           |
| Публикация в научном международном издании                               |           |
| Публикация в научном всеросийском издании                                |           |
| Публикация в ведомственном или региональном издании                      |           |
| Публикация в издании ФГО или иной организации                            |           |
| Общественная                                                             |           |
| Участие в общественной деятельности                                      |           |
| Участие в информационном обеспечении мероприятий                         |           |
| Культурно-творческая                                                     |           |
| Получение награды (приза) в международном мероприятии                    |           |
| Получение награды (приза) в всеросийском мероприятии                     |           |
| Получение награды (приза) в региональном мероприятии                     |           |
| Представление произведения литературы или искусства                      |           |
| Участие в публичной культурно-творческой деятельности                    |           |
| Спортивная                                                               |           |
| При поступлении - значок ГТО                                             |           |
| Наличие награды (приза) в международных соревнованиях                    |           |
| Наличие награды (приза) во всеросийских соревнованиях                    |           |
| Наличие награды (приза) в региональных соревнованиях                     |           |
| Участие в спортивных мероприятиях                                        |           |
| Выполнение норматива золотого значка ГТО                                 |           |
| Практика и профессиональный опыт                                         |           |
| Сведения о практике и работе в период обучения в вузе                    |           |
| Дополнительное образование                                               |           |
|                                                                          |           |

Рис. 11

Добавить достижение можно двумя способами: выбрав вид деятельности или через кнопку «Настройки». Первый способ: выберите нужный вид деятельности, и нажмите кнопку «Добавить достижение» (Рис. 12).

| по типам достижений | ПО ДАТЕ                                              |                     |                      |            |                                  |                            |
|---------------------|------------------------------------------------------|---------------------|----------------------|------------|----------------------------------|----------------------------|
| Деятельность        |                                                      |                     |                      |            |                                  |                            |
| УЧЕБНАЯ НА          | УЧНО-ИССЛЕДОВАТЕЛЬСКАЯ                               | ОБЩЕСТВЕННАЯ        | КУЛЬТУРНО-ТВОРЧЕСКАЯ | СПОРТИВНАЯ | ПРАКТИКА И ПРОФЕССИОНАЛЬНЫЙ ОПЫТ | ДОПОЛНИТЕЛЬНОЕ ОБРАЗОВАНИЕ |
| 10.01.2017          | ЮР для обучения студентов пр<br>просмотреть докомент | оектированию и ра:  | зработке ИС          |            |                                  |                            |
| 28.01.2018 H        | łаличие 100% оценок "отлично"                        | в течение 2-х после | 2дних семьов         |            |                                  |                            |
| + долая             | теросмотреть докомент                                |                     |                      |            |                                  |                            |

Рис. 12

Появится окно для ввода данных (Рис. 13), в нем Вы можете загрузить документ, подтверждающий достижение. Не забудьте ввести дату!

| Добавить достижение<br>название                                                                                                    |  |
|----------------------------------------------------------------------------------------------------|--|
| Тип достижения                                                                                                    |  |
| 🛗 Дата                                                                                                    |  |
| Описание достижения                                                                                                    |  |
| л Подтверждающий документ                                                                                                    |  |
| Перенесите файл для автоматической загрузки<br>или<br>ВЫБЕРИТЕ ФАЙЛ<br>Разрешенныя типи файловс pdf (pg, pog. gif.<br>Разрешенный размер: не более 3 Мб |  |
| Добавить                                                                                                    |  |
| Прикрепляемый документ                                                                                                    |  |

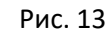

Второй способ: нажмите кнопку «Настройки» (Рис. 14).

|                | Гизатуллина<br>Баллы портфолио:<br>институт компы | Гулия Саматовна<br>110<br>отерных наук и технологического и<br>Фекультет/институт | образования             | бакалавриат<br>Уровењ образования | 4<br>Kypc |
|----------------|---------------------------------------------------|-----------------------------------------------------------------------------------|-------------------------|-----------------------------------|-----------|
|                | очная<br>Форма обучения                           | Педагогическое образование<br>Направление подготовки                              | 4 года<br>Срок обучения |                                   |           |
| 🕼 динные по то | тевланости 🗐 дог                                  |                                                                                   |                         |                                   |           |
| по типам дости | ижений по дате                                    |                                                                                   |                         |                                   |           |

Рис. 14

Появится две кнопки с различным функционалом. Для добавления достижения – нажмите зеленую кнопку со знаком «плюс» (Рис. 15).

|                | Гизатуллина<br>Баллы портфолио<br>институт компь | Гулия Саматовна<br>110<br>ютерных наук и технологического<br>Факультет/институт | образования             | бакалавриат<br>Уровень образования | 4<br>Курс |
|----------------|--------------------------------------------------|---------------------------------------------------------------------------------|-------------------------|------------------------------------|-----------|
|                | очная<br>Форма обучения                          | Педагогическое образование<br>Направление подготовки                            | 4 года<br>Срек обучения |                                    |           |
| 🕼 длявше по ус | лемамости 🖉 до                                   | полнительные дачные                                                             |                         |                                    |           |
| по типам дости | ижений по дате                                   |                                                                                 |                         |                                    | 0         |

Рис. 15

Появится форма для ввода данных (Рис.16). Заполните поля в появившемся окне и нажмите на кнопку добавить.

| Название               |                                                                                  |
|------------------------|----------------------------------------------------------------------------------|
| Публикация статьи.     |                                                                                  |
| Публикация в ведом     | ственном или региональном издании                                                |
| 🛍 Дата                 |                                                                                  |
| Описание дост          | ижения                                                                           |
| Статья: "Структура и м | иодель сайта обучения студентов педагогического                                  |
|                        |                                                                                  |
| Подтверждающи          | ій документ                                                                      |
|                        |                                                                                  |
| Перен                  | есите файл для автоматической загрузки<br>или                                    |
|                        | выберите файл                                                                    |
| P                      | азрешенные типы файлов: pdf, jpg, png, gif.<br>Разрешенный размер: не более 3 Мб |
|                        |                                                                                  |

Рис. 16

Для редактирования введенной информации, в нужной записи нажмите на значок редактирования (Рис. 17).

| о типам достижений          | по дате                                             |                        |                      |            |                                  |                            |
|-----------------------------|-----------------------------------------------------|------------------------|----------------------|------------|----------------------------------|----------------------------|
| Деятельность<br>УЧЕБНАЯ НАХ | учно-исследовательская                              | ОБЩЕСТВЕННАЯ           | куль трно-творческая | СПОРТИВНАЯ | ПРАКТИКА И ПРОФЕССИОНАЛЬНЫЙ ОПЫТ | дополнительное образование |
| 10.01.2017 30               | ОР для обучения студе пов пр<br>пеосмотисть доюмент | ос тированию и раз     | работке ИС           |            |                                  |                            |
| 28.01.2018 H                | аличие 100% оценок "отлично<br>просмотисть доюмант  | " в течение 2-х после, | дних сем-ов          |            |                                  |                            |

Рис. 17

Просматривать информацию можно по видам деятельности (рис. 18) или по датам (Рис. 19).

| Ю ТИПАМ ДОСТИЖЕ         | ний по дате                                             |                     |                      |            |                                  |                            |
|-------------------------|---------------------------------------------------------|---------------------|----------------------|------------|----------------------------------|----------------------------|
| Деятельность<br>УЧЕБНАЯ | НАУЧНО-ИССЛЕДОВАТЕЛЬСКАЯ                                | общественная        | КУЛЬТУРНО-ТВОРЧЕСКАЯ | СПОРТИВНАЯ | ПРАКТИКА И ПРОФЕССИОНАЛЬНЫЙ ОПЫТ | ДОПОЛНИТЕЛЬНОЕ ОБРАЗОВАНИЕ |
| 10.01.203               | 7 ЭОР для обучения студентов пр<br>просмотреть докомент | юектированию и раз  | работке ИС           |            |                                  |                            |
| 28.01.201               | В Наличие 100% оценок "отлично"<br>просмотреть документ | в течение 2-х после | дних сем-ов          |            |                                  |                            |
| + до                    | БАВИТЬ ДОСТИЖЕНИЕ                                       |                     |                      |            |                                  |                            |

Рис. 18

| аничение п | 10 дате: Не ранее даты Не позднее даты                          |                                        |                                        |        |
|------------|-----------------------------------------------------------------|----------------------------------------|----------------------------------------|--------|
| 2 копиро   | ВАТЬ 🔒 НА ПЕЧАТЬ 🔀 ВЫГРУЗИТЬ В EXCEL 🔯 ВЫГРУЗИТЬ РО             | РF ВЫГРУЗИТЬ CSV                       |                                        |        |
| оказать 1  | 10 — записей                                                    |                                        | Поиск:                                 |        |
| ата 🗸      | Тип достижения                                                  |                                        | =                                      |        |
| 4.01.2018  | Информация о полученном дополнительном образовании              | Участие в мероприятии "Вечер поэзии"   | просмотреть до                         | N DBMD |
| 5.08.2017  | Наличие награды (приза) во всеросийских соревнованиях           | ЭОР "Портфолио студентов"              | просмотреть до                         | N DGMO |
| 0.01.2017  | Наличие 100% оценок "отлично" в течение 2-х последних семестров | ЭОР для обучения студентов проектиров  | анию и разработке ИС пеосмотесть до    | NMD0   |
| 4.01.2018  | Студент - победитель или призер всеросийской олимпиады/конкурса | Свидетельство о государственной регис  | трации программ для ЭВМ пеосмотесть до |        |
| 1.01.2018  | Наличие патента или свидетельства                               | Участие в организации игры "Форд-Бояр  | Д <sup>и</sup> просмотреть до          | NMD(T  |
| 1.01.2018  | Представление произведения литературы или искусства             | Курсы повышения квалификации по раб    | оте с СДО Moodle пеосмотесть до        | NOMOT  |
| 8.01.2018  | Наличие 100% оценок "отлично" в течение 2-х последних семестров | Наличие 100% оценок "отлично" в течени | е 2-х последних сем-ов пеосмотреть до  | мана   |
| ата        | Тип достижения                                                  | Название                               |                                        |        |

Рис. 19

Для просмотра документа, нажмите «Просмотреть документ» (Рис. 20).

| по типам достиже               | ний по дате                                                               |                       |                      |           |                                  |                              |
|--------------------------------|---------------------------------------------------------------------------|-----------------------|----------------------|-----------|----------------------------------|------------------------------|
| Деятельность<br><b>УЧЕБНАЯ</b> | Научно-иссляловательская                                                  | OFWECTRENHAR          | KYDLTYPHO-TROPHECKAS | CONTURNAS | ПРАКТИКА И ПРОФЕССИОНАЛЬНЫЙ ОПЫТ | JORO JHUTE JUNE OF PASORAHUE |
| E 10.01.201                    | <ul> <li>30Р для обучения студентов п<br/>просмотреть документ</li> </ul> | роектированию и ра    | зработке ИС          |           |                                  |                              |
| 28.01.201                      | <ul> <li>Наличие 100% оценок "отлично<br/>пеосмотреть докомент</li> </ul> | » в течение 2-х после | едних сем-ов         |           |                                  |                              |
| + <sub>до</sub>                | БАВИТЬ ДОСТИЖЕНИЕ                                                         |                       |                      |           |                                  |                              |

Рис. 20

Для **печати** выбранного списка достижений, нажмите соответствующую кнопку «На печать».

Вы можете выгрузить список достижений в Excel (кнопка «Выгрузить в Excel») или в PDF (кнопка «Выгрузить в PDF»).

Для изменения настроек Портфолио, нажмите соответствующую кнопку, как на рисунке 22.

| 2 года<br>Срок обучения<br>+ | <b>0</b> × |
|------------------------------|------------|
|                              |            |

Рис. 22

Появится окно настроек Портфолио (Рис. 23).

| Доступн | ость внутри Университета или публично                                    |
|---------|--------------------------------------------------------------------------|
|         | Доступно для всех                                                        |
|         |                                                                          |
| Созда   | ть внешнюю уникальную ссылку на портфолио                                |
|         |                                                                          |
|         |                                                                          |
| Ссылка  | будет иметь прямой доступ к просмотру портфолио для любого, кто ее знает |

Рис. 23

Здесь вы можете указать следующие параметры:

 Признак опубликованного портфолио. Если признак находится в режиме «Включен» портфолио ОПУБЛИКОВАНО, то есть доступно по коду доступа и отображается в сводных отчетах.

Если вам необходимо перевести портфолио в режим ЧЕРНОВИК, переключите данный признак в режим «Выключено.

## Внимание! Если Ваше портфолио не опубликовано, вы не сможете попасть в рейтинги и сводные отчеты!

- Признак доступного портфолио. Если признак находится в режиме «Включен» портфолио доступно не только внутри Университета, но и публично для всех пользователей, имеющих код доступа.
- Создать код доступа. Данная ссылка (код доступа) будет иметь прямой доступ к просмотру портфолио для любого, кто ее знает.

В режиме «Помощь/FAQ» Вы можете ознакомиться с назначением веб-сервиса (Рис. 24).

| Томощь                                                                                                    | 1            |
|----------------------------------------------------------------------------------------------------|--------------|
| - Назначение                                                                                                    |              |
| Веб-ресурс «Электронные портфолио обучающихся» - среда для создания, редактирования, хранения структурированной информации о достижениях обучающихся в процессе освоения<br>основных профессиональных образовательных программ, подтвержденных документально, составляет информационную основу для определения рейтингов обучающихся на основании<br>представленных данных о достижениях.<br>Обучающиех полут представлять электронные портфолио: при назначении повышенной стипендии, при формировании индивидуального маршрута – выборе вариативных модулей, дисци<br>по выбору, руководителей и тем выпускных квалификационных работ, на государственной итоговой аттестации для демонстрации своих достижений, при поступлении на следующий урове<br>высшего образования, при приеме на работу, для участия в конкурсах разного уровня (внешних и внутренник), на получение грантов и т. д.<br>Вся информация в портфоли формируется по разделам и и должи подтверждаться соответствующим документом (скан диплома, статьи, сертификата и т.п.).<br>Портфолио состоит из разделов для представления и следующей информации:                                               | «пли<br>ень  |
| <ul> <li>об учебной деятельности;</li> <li>о практиках, которые проходил обучающийся в рамках освоения образовательной программы или в инициативном порядке, о профессиональном опыте, приобретенном по месту рабо</li> <li>об участии обучающегося в различных предметных профессиональных олимпиадах, конкурсах;</li> <li>об участии обучающегося в различных спортивных состязаниях;</li> <li>о выполненных проектах, разработках, исследовательских работах и публично представленных на конференциях, выставках, фестивалях, конкурсах;</li> <li>о полученном обучающимся во время обучения в университете дополнительном образовании (дополнительные образовательные программы, курсы, семинары, программы летних шко<br/>т.п.);</li> <li>об участии обучающиется в различных общественных и конференциях, выставках, фестивалях, конкурсах;</li> <li>ополученном обучающимся во время обучения в университете дополнительном образовании (дополнительные образовательные программы, курсы, семинары, программы летних шко<br/>т.п.);</li> <li>об участии обучающегося в различных общественных мероприятиях, акциях, событиях университета, города, страны.</li> </ul> | лты;<br>юл и |
| Веб-ресурс «Электронные портфолио обучающихся» обеспечивает права доступа к открытым портфолио обучающихся различным классам пользователей: преподавателям, руководителям<br>учебных подразделений, сотрудникам структурных подразделений университета, работодателям.<br>Ресурс обеспечивает формирование отчетов для руководителей различных управленческих уровней в соответствии с их зоной ответственности.                                                                                                    | A            |

Рис. 24